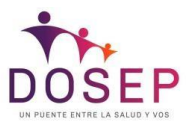

## MANUAL OPERATIVO PARA INSTITUCIONES FARMACEUTICAS

## CARGA DE MANIFIESTOS EN FARMA.OBSERVER. (Versión 1.0)

Se Debe ingresar a https://farma.observer.com.ar/seguridad/iniciar-sesion

Ingresar el usuario y contraseña correspondientes (datos del operador habilitado para la carga de manifiestos de las instituciones)

| hicker weekin                                                                   | < > |
|---------------------------------------------------------------------------------|-----|
| Ingrese su código de usuario y contraseña para iniciar sesión en la aplicación. |     |
| Código de usuario: ingrese nu código de usuario                                 |     |
| Contrasefia: Ingrese su contraseña                                              |     |
| Etanaur annalis Dhiridh mi contrascha                                           |     |

Luego se debe ingresar al periodo actual haciendo doble click en el mismo.

| Presentaciones | X Presentación 2018-11-Q1 | ×           |           |             |           |              |   | < >      |
|----------------|---------------------------|-------------|-----------|-------------|-----------|--------------|---|----------|
| S Actualizar   |                           |             |           |             |           | Ver: Activas | * | × Cerrar |
| Período        | Fecha Desde               | Fecha Hasta | Estado    | Manifiestos | Carátulas | Lotes        |   | Recetas  |
| 2018-11-Q1     | 16/11/2018                | 24/11/2018  | Pendiente | 0           | 0         | 0            |   | 0        |
|                |                           |             |           |             |           |              |   |          |

Aparecerá la siguiente pantalla donde permite la carga de manifiestos.

|     | Presentaciones 3         | Presentación 2018-11-Q1 X |       |                        |                                                | <       |
|-----|--------------------------|---------------------------|-------|------------------------|------------------------------------------------|---------|
|     | Nuevo Detalles Modificer | Generar PDF               |       |                        | Cerrar presentación Descargar datos Pendientes | X Cerra |
| · . | Manifiesto               | Carátulas                 | Lotes | Recetas Fecha creación | Usuario creación                               |         |
|     |                          |                           |       |                        |                                                |         |
|     |                          |                           |       |                        |                                                |         |

Haciendo click en el botón **NUEVO** nos va a habilitar la carga de las carátulas recibidas de los cierres de farmacias.

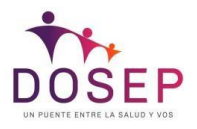

| Modificar el manifiesto |             |                                                    |                 |               | C ×                   |
|-------------------------|-------------|----------------------------------------------------|-----------------|---------------|-----------------------|
| Quitar Ver carátula     |             |                                                    |                 |               | Generar PDF Sinalizar |
| Carátula                |             | Farmacia                                           | Incompleta      | Lotes Recetas | Importe Convenio      |
|                         |             |                                                    |                 |               |                       |
|                         |             |                                                    |                 |               |                       |
|                         |             |                                                    |                 |               |                       |
|                         |             |                                                    | (Sin carátulas) |               |                       |
|                         |             |                                                    |                 |               |                       |
|                         |             |                                                    |                 |               |                       |
|                         |             |                                                    |                 |               |                       |
|                         | Incompleta: |                                                    |                 | Carátulas     | к 0                   |
|                         | Carátula:   | Ingrese el número de carátula que desea agregar al | manifiesto      | Lotes         | с 0                   |
|                         |             |                                                    |                 | Recetas       | ε 0                   |
| 1                       |             |                                                    |                 |               |                       |

En el campo "Caratula" se debe ingresar el número de caratula que figura en el cierre de presentación. Realizar este proceso hasta completar la caja de manifiestos con un máximo de hasta recetas 1000.

Una vez completa la caja con las cantidad de recetas hacer un click en **GENERAR PDF**, la cual genera

| Aodificar el man | nifiesto X               |                         |       |                    |         |                  |                                |  |
|------------------|--------------------------|-------------------------|-------|--------------------|---------|------------------|--------------------------------|--|
| Nuevo            | Detalles Modificar Gener | ar PDF                  |       |                    |         | Cerrar presentac | ión Descargar datos Pendientes |  |
| Manifiesto       | <b>)</b>                 | Carátulas               | Lotes | Recetas Fecha crea | clón    | Usuario creaciór | _                              |  |
| 12322            |                          | 7                       | 16    | 1.298 21/11/2018   | 3 16:14 |                  |                                |  |
| 12286<br>12253   | Modificar el manifiesto  | 7                       | 41    | 1 000 01 111 1001  | A.C.C.7 | Adables Destance |                                |  |
| 12241<br>12206   | Quitar Ver carátula      |                         |       |                    |         |                  | Generar PDF 🚫 Finalizar        |  |
| 12164            | Carátula                 | Farmacia                |       | Incompleta         | Lotes   | Recetas          | Importe Convenio               |  |
| 12155            | 0170000030002            |                         |       |                    | 3       | 212              |                                |  |
| 12140            | 0170000038801            |                         |       |                    | 1       | 50               |                                |  |
| 12121            | 0170000011717            |                         |       |                    | 4       | 317              |                                |  |
| 12101            | 0170000038321            |                         |       |                    | 2       | 134              |                                |  |
| 12078            |                          |                         |       |                    |         |                  |                                |  |
|                  |                          | Incompleta:             |       |                    |         | Carátulas:       | 4                              |  |
|                  |                          | Carátula: 0170000034644 |       |                    |         | Lotes:           | 10                             |  |
|                  |                          |                         |       |                    |         | Recetas:         | 713                            |  |
|                  |                          |                         |       |                    |         |                  |                                |  |

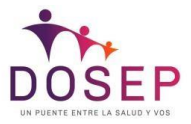

- **Carátula de presentación de recetas:** se debe colocar dentro de la caja respetando el orden de grabación
- Etiqueta para caja : Se debe pegar en la caja (tal como muestra la imagen más abajo)

| PRE              | SENTACION                                                            |               |                 |                |                  |                                      |                                      |                |
|------------------|----------------------------------------------------------------------|---------------|-----------------|----------------|------------------|--------------------------------------|--------------------------------------|----------------|
| ENT              | IDAD PRESENTAC                                                       | IÓN           |                 |                |                  |                                      |                                      |                |
| ENT              | IDAD LIQUIDACIÓN                                                     | 4             |                 |                |                  |                                      |                                      |                |
| FEC              | HA DE CREACION                                                       |               |                 |                |                  |                                      |                                      |                |
| OPE              | RADOR                                                                |               |                 |                |                  |                                      |                                      |                |
|                  |                                                                      | 10            |                 |                |                  |                                      |                                      |                |
| Nro              | NRO CARATULA                                                         | COD. FARMACIA | NOMBRE FARMACIA | CANT.<br>LOTES | CANT.<br>REC.    | Total PVP                            | Importe Convenio                     | FCIA.          |
| 1                | 0170000030363                                                        |               |                 | 2              | 188              | 142.894,40                           | 87.255,73                            | SI             |
|                  |                                                                      |               |                 | 1              | 48               | 44.422,40                            | 35.778,68                            | SI             |
| 2                | 01700000013981                                                       |               | 2               |                |                  |                                      |                                      |                |
| 2                | 01700000013981<br>01700000015780                                     |               |                 | 4              | 316              | 241.106,76                           | 194.399,51                           | SI             |
| 2<br>3<br>4      | 01700000013981<br>01700000015780<br>01700000026587                   |               |                 | 4              | 316<br>41        | 241.106,76<br>29.772,74              | 194.399,51<br>18.271,49              | SI<br>SI       |
| 2<br>3<br>4<br>5 | 01700000013981<br>01700000015780<br>01700000026587<br>01700000026447 |               |                 | 4              | 316<br>41<br>114 | 241.106,76<br>29.772,74<br>99.003,35 | 194.399,51<br>18.271,49<br>65.867,87 | SI<br>SI<br>SI |

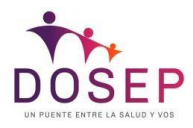

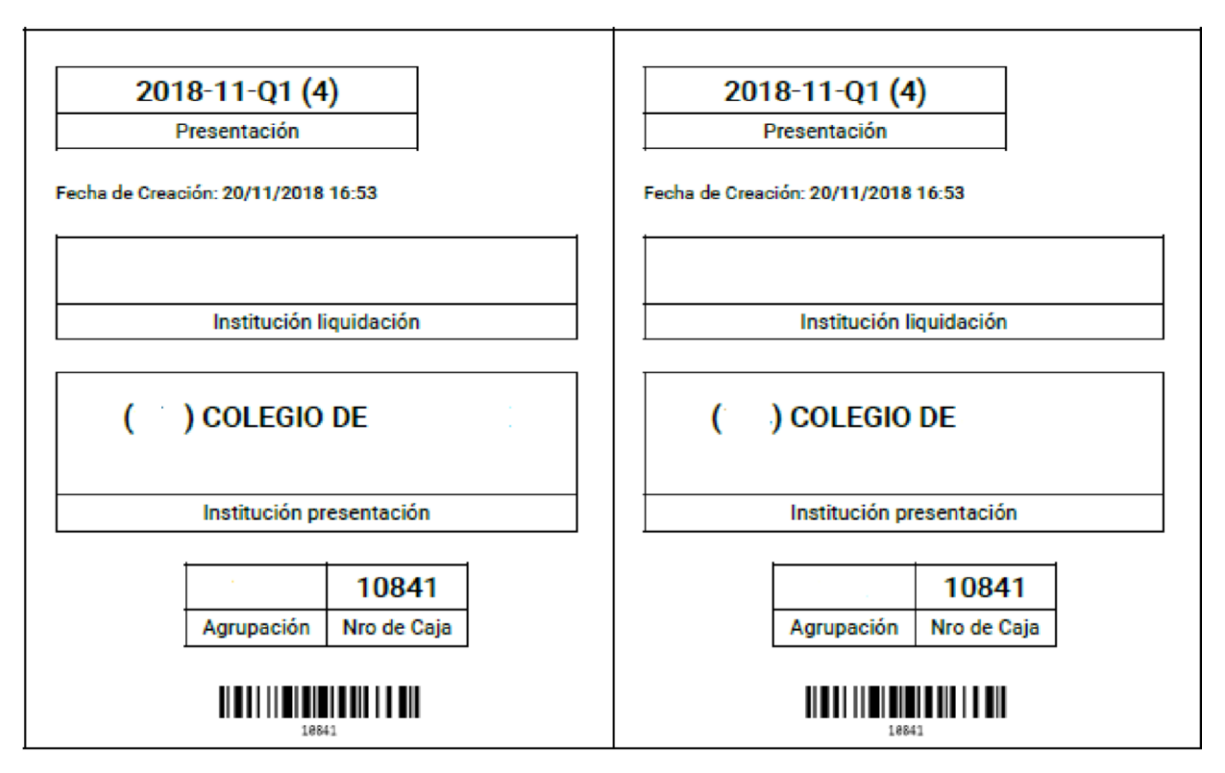

Una vez generada hacer click en "Finalizar" para cerrar para poder comenzar una nueva carga.

![](_page_3_Picture_3.jpeg)

La etiqueta se deberá pegar en la caja de la siguiente manera

Se debe repetir este procedimiento hasta completar la totalidad de los cierre de presentaciones. En caso de necesitar **modificar/ anular** un manifiesto se deberá posicionar sobre el número de manifiesto que desea, hacer click en la opción ver detalle y luego se habilitarán las opciones de **MODIFICAR MANIFIESTO/ANULAR MANIFIESTO**.

![](_page_4_Picture_0.jpeg)

| sentación 2018-11-Q1   | X Presentación 2018-11-Q1 X |       |                        | ٤ -                                                 |
|------------------------|-----------------------------|-------|------------------------|-----------------------------------------------------|
| uevo Detalles Modifica | Converse PCF                |       |                        | Certar presentación Descargar datos Pendientes X Ce |
| Manifiesto             | Carditulas                  | Lotes | Recetas Fecha creación | Usuario creación                                    |
| 12377                  | 11                          | 19    | 1.202 21/11/2018 16:47 |                                                     |
| 12322                  | 7                           | 16    | 1.298 21/11/2018 16:14 |                                                     |
| 12286                  | 7                           | 16    | 1.292.21/11/2018 15:57 |                                                     |
| 12253                  | 10                          | 19    | 1.102 21/11/2018 15:49 |                                                     |
| 12241                  | 6                           | 15    | 1.156 21/11/2018 15:41 |                                                     |
| 12206                  | 10                          | 19    | 1.206 21/11/2018 15:19 |                                                     |
| 12164                  | 13                          | 19    | 1.144 21/11/2018 14:59 |                                                     |
| 12155                  | 6                           | 15    | 1.251 21/11/2018 14:53 |                                                     |
| 12140                  | 6                           | 15    | 1.172.21/11/2018 14:46 |                                                     |
| 12121                  | 8                           | 15    | 1.062 21/11/2018 14:37 |                                                     |
| 12101                  | 6                           | 15    | 1.183 21/11/2018 14:27 |                                                     |
| 12078                  | 4                           | 13    | 992 21/11/2018 14:08   |                                                     |
| 11110                  | 4                           | 12    | 983 21/11/2018 09:13   |                                                     |

Se deberá seleccionar a opción deseada y el sistema solicitará la confirmación de la acción

| ntación 2018-11-Q1 X Detalles   | del manifiesto X |                    |                                |                    |                          |                            |
|---------------------------------|------------------|--------------------|--------------------------------|--------------------|--------------------------|----------------------------|
| vo Detalles Modilicar Gererar I |                  |                    |                                |                    | Cerrar presentación      | Inscargar datos Pendientes |
| Aanifiesto                      | Carátulas        | Lotes              | Recetas Fecha creación         |                    | Usuarlo creación         |                            |
| 2377                            | 11               | 19                 | 1.202 21/11/2018 16:47         |                    |                          |                            |
| 2322                            |                  |                    |                                |                    |                          |                            |
| 2286 Detailes del manifiesto    |                  |                    |                                |                    |                          |                            |
| 2253 Ver carátula               |                  |                    |                                | 🖹 Anular manifesto | Modificar el manifiesto. | Generar PDF X Cerror       |
| 2241 Cardhda                    | Farmacia         |                    | Incomplete                     | Lotes Recetas      |                          | Importe Convenio           |
| 2164 0170000030002              |                  |                    |                                | 212                |                          | 121 223.44                 |
| 155 01700000038801              |                  | Anular manifiesto  |                                | × 50               |                          | 23.311.26                  |
| 01700000011717                  |                  |                    |                                | 317                |                          | 173.241,14                 |
| 121 0170000038321               |                  |                    |                                | 134                |                          | 66.188,09                  |
| 0170000034644                   |                  | (?) ¿Confirma anul | ar manifiesto este manifiesto? | 72                 |                          | 33.389,61                  |
| 078 01700000042981              |                  |                    |                                | 121                |                          | 70.470,30                  |
| 0170000039670                   |                  |                    | 8                              | 142                |                          | 81.342,48                  |
| 01700000018126                  |                  |                    |                                | 15                 |                          | 6.675,61                   |
| 01700000030207                  |                  |                    | w.                             | 30                 |                          | 14.986,62                  |
|                                 |                  |                    |                                | Carát              | Jas:                     | 11                         |
|                                 |                  |                    |                                | u                  | Aes                      | 19                         |
|                                 |                  |                    |                                | Page               |                          | 1202                       |

El sistema también nos permite haciendo click en la opción **PENDIENTES**, obtener un listado detallado de aquellas farmacias que nos faltan incluir en los manifiestos, cotejando con la totalidad de farmacias que hayan realizado el correspondiente cierre de presentación.

| entación 2018-11-Q1    | X Presentación 2018-11-Q1 X |       |                        |       |                     |                 |
|------------------------|-----------------------------|-------|------------------------|-------|---------------------|-----------------|
| evo Detalles Modificar | Cenerar POF                 |       |                        |       | Cerrar presentación | Descargar datos |
| Manifesto              | Carátulas                   | Lotes | Recetas Fecha creación |       | Usuario creación    |                 |
| 2460                   | Farmanian and destan (61)   |       |                        |       |                     |                 |
| 12455                  | Farmacias pendientes (61)   |       |                        |       |                     |                 |
| 12377                  | S Actualizat                |       |                        |       | X Cerrar            |                 |
| 12322                  |                             |       | 14.44 (150 Mac) 1      |       |                     |                 |
| 12286                  | Permacia                    |       | Fecha ciére            | Lotes | Recetas             |                 |
| 2253                   |                             |       | 13/11/2018 18:11       | 3     | 219                 |                 |
| 12241                  |                             |       | 13/11/2018 18:53       | 2     | 147                 |                 |
| 2206                   |                             |       | 14/11/2018 08:16       | 3     | 274                 |                 |
| 12164                  |                             |       | 14/11/2018 08:31       | 1     | 68                  |                 |
| 12155                  |                             |       | 14/11/2018 09:07       | 4     | 333                 |                 |
| 12140                  |                             |       | 14/11/2018 10:29       | 1     | 71                  |                 |
| 2121                   |                             |       | 14/11/2018 10:39       | 7     | 615                 |                 |
| 12101                  | 1                           |       | 14/11/2018 12:02       | 3     | 204                 |                 |
| 12078                  |                             |       | 14/11/2018 14:05       | 1     | 12                  |                 |
| 11110                  |                             |       | 14/11/2018 16:28       | 4     | 315                 |                 |
|                        |                             |       | 14/11/2018 17:33       | 2     | 133                 |                 |
|                        |                             |       | 14/11/2018 19:49       | 3     | 255                 |                 |
|                        |                             |       | 14/11/2018 20:25       | 5     | 438                 |                 |
|                        |                             |       | 14/11/2018 20:53       | 3     | 267                 |                 |
|                        |                             |       | 14/11/2018 21:15       | 1     | 97                  |                 |
|                        |                             |       | 14/11/2018 21:52       | 2     | 105                 |                 |
|                        |                             |       | 15/11/2018 06:39       | 1     | 15                  |                 |

Una vez cargados todos los cierres de presentaciones hacer click en **CERRAR PRESENTACIÓN**, el sistema nos solicitará confirmar la acción.

![](_page_5_Picture_0.jpeg)

|                          |             |                   |                                         |                                                | 6 3       |
|--------------------------|-------------|-------------------|-----------------------------------------|------------------------------------------------|-----------|
| resentación 2018-11-Q1   |             |                   |                                         |                                                |           |
| Nuevo Detalles Modificar | Generar PDF |                   | 2                                       | Cerrar presentación Descargar datos Pendientes | s 🗙 Cerra |
| Manifiesto               | Carátulas   | Lotes             | Recetas Fecha creación                  | Usuario creación                               |           |
| 12523                    | 2           | 11                | 1.017 21/11/2018 20:36                  |                                                |           |
| 12521                    | 5           | 16                | 1.228 21/11/2018 20:28                  |                                                |           |
| 12520                    | 5           | 16                | 1.178 21/11/2018 20:22                  |                                                |           |
| 12519                    | 8           | 16                | 1.198 21/11/2018 20:15                  |                                                |           |
| 12517                    | 6           | 16                | 1.379 21/11/2018 20:10                  |                                                |           |
| 12516                    | 4           | 15                | 1.226 21/11/2018 20:06                  | · · ·                                          |           |
| 12514                    | 2           |                   | ×                                       |                                                |           |
| 12512                    | 5           | Cerrar presentaci | on                                      | *                                              |           |
| 12511                    | 5           |                   |                                         |                                                |           |
| 12472                    | 8           |                   |                                         |                                                |           |
| 12467                    | 11          | (?) ¿Confirma qu  | ue desea cerrar la presentación actual? |                                                |           |
| 12460                    | 11          |                   |                                         |                                                |           |
| 12455                    | 7           |                   | SÍ NO                                   |                                                |           |
| 12377                    | 11          |                   |                                         |                                                |           |
| 12322                    | 7           |                   | 1.230 21111 2010 10.14                  |                                                |           |
| 12286                    | 7           | 16                | 1.292 21/11/2018 15:57                  |                                                |           |
| 12253                    | 10          | 19                | 1.102 21/11/2018 15:49                  |                                                |           |
| 12241                    | 6           | 15                | 1.156 21/11/2018 15:41                  |                                                |           |
| 12206                    | 10          | 19                | 1.206 21/11/2018 15:19                  |                                                |           |
| 12164                    | 13          | 19                | 1.144 21/11/2018 14:59                  | 11 M - E - F                                   |           |
|                          |             |                   |                                         |                                                |           |

Una vez confirmada la acción, si el cierre se ha generado correctamente, el sistema nos informará que la acción fue exitosa.

| Presentación 2018-11-Q1 X |           |                       |                        |                     |                 |            | < >      |
|---------------------------|-----------|-----------------------|------------------------|---------------------|-----------------|------------|----------|
| Detalles Generar PDF      |           |                       |                        | Cerrar presentación | Descargar datos | Pendientes | X Cerrar |
| Manifiesto                | Carátulas | Lotes                 | Recetas Fecha creación | Usuario creación    |                 |            |          |
| 12523                     | 2         | 11                    | 1.017 21/11/2018 20:36 |                     |                 |            |          |
| 12521                     | 5         | 16                    | 1.228 21/11/2018 20:28 |                     |                 |            |          |
| 12520                     | 5         | 16                    | 1.178 21/11/2018 20:22 |                     |                 |            |          |
| 12519                     | 8         | 16                    | 1.198 21/11/2018 20:15 |                     |                 |            |          |
| 12517                     | 6         | 16                    | 1.379 21/11/2018 20:10 |                     |                 |            |          |
| 12516                     | 4         | 15                    | 1.226 21/11/2018 20:06 |                     |                 |            |          |
| 12514                     | 2         | One set for a site of | ×                      |                     |                 |            |          |
| 12512                     | 5         | Operación exitosa     |                        |                     |                 |            |          |
| 12511                     | 5         |                       |                        |                     |                 |            |          |
| 12472                     | 8         |                       |                        |                     |                 |            |          |
| 12467                     | 11        | Presentación cer      | rada correctamente.    |                     |                 |            |          |
| 12460                     | 11        |                       |                        |                     |                 |            |          |
| 12455                     | 7         |                       | Aceptar                |                     |                 |            |          |
| 12377                     | 11        |                       |                        |                     |                 |            |          |
| 12322                     | 7         | 10                    | 1.290 21/11/2010 10:14 |                     |                 |            |          |
| 12286                     | 7         | 16                    | 1.292 21/11/2018 15:57 |                     |                 |            |          |
| 12253                     | 10        | 19                    | 1.102 21/11/2018 15:49 |                     |                 |            |          |
| 12241                     | 6         | 15                    | 1.156 21/11/2018 15:41 |                     |                 |            |          |
| 12206                     | 10        | 19                    | 1.206 21/11/2018 15:19 |                     |                 |            |          |
| 12164                     | 13        | 19                    | 1.144 21/11/2018 14:59 |                     |                 |            |          |
| 12155                     | 6         | 15                    | 1 251 21/11/2018 14:53 |                     |                 |            |          |

Mostrando el cierre de la siguiente manera.

| Presentación 2018-11-Q1 | × Presentaciones | × Cierre de | resentación | × |             |           |            |   | < >      |
|-------------------------|------------------|-------------|-------------|---|-------------|-----------|------------|---|----------|
| C Actualizar i Detalles |                  |             |             |   |             |           | Ver: Todas | * | X Cerrar |
| Período                 | Fecha Desde      | Fecha Hasta | Estado      |   | Manifiestos | Carátulas | Lotes      |   | Recetas  |
| 2018-11-Q1              | 16/11/2018       | 24/11/2018  | Cerrada     |   | 26          | 177       | 409        |   | 30.932   |

Por último haciendo click en la opción **DESCARGAR DATOS**, Se descargará un archivo .txt que contiene los datos de la presentación, es decir, un listado de todas las caratulas que pertenecen a la presentación. Este botón estará habilitado cuando la Institución Nacional (FEFARA) haya cerrado el período.